차 례

## PAGE

| 머리말              |                                       | 1  |
|------------------|---------------------------------------|----|
| 제품개요             |                                       | 2  |
| PART A : UPMD    | 화면에서                                  | 3  |
| 1. UP MODE       | 먼저 UP MODE 를 선택하세요!                   | 4  |
| <b>2</b> . 입력사양  | 내가 사용하는 센서는 ?                         | 5  |
| 3. 출력사양          | RELAY, SSR, 전류 중 어떤 출력을 사용할까 ?        | 8  |
| 4. 통신사양          | 컴퓨터와 연결하여 사용하고 싶다구요 ?                 | 10 |
| PART B : CONF    | 화면에서                                  | 11 |
| 5.DO 출력          | TIME 이벤트, 경보 출력 등을 내고 싶을 때            | 12 |
| 6. DI 입력         | 외부접점으로 프로그램을 RUN / STOP 할 수 없을까?      | 14 |
| PART C : CMLP    | 화면에서                                  | 16 |
| 7. 전송출력          | 기록계로 전송하고 싶을 때                        | 17 |
| PART D : PARA    | 화면에서                                  | 19 |
| 8. 경보            | 경보! 경보!! 경보!!!                        | 20 |
| 9. 시간단위설정        | 시.분 혹은 분.초                            | 22 |
| 10. ZONE 의 설정    | ZONE 을 알면 AT 과 PID 선택이 편리해요           | 22 |
| PART E : PROG    | 화면에서                                  | 23 |
| 11. 프로그램         | 패턴, TIME 이벤트, PV 이벤트, WAIT, JC 를 설정하자 | 24 |
| 12. LOCAL        | 정치제어                                  | 31 |
| PART F : LP 화민   | <sup>년</sup> 에서                       | 32 |
| 13. AUTO TUNING  | PID 는 AUTO TUNING 으로 ······           | 33 |
| PART G : 운전호     | ·면에서 ·····                            | 35 |
| <b>14</b> . 운전화면 | 실제로 운전해 보자                            | 36 |

## 머리말

본 MANUAL 은 당사의 GREEN SERIES (이하GS) 300, 500, 700 SERIES 중 UP550-01 을 중심으로 설명한 한글 MANUAL 이다. 본서는 "UP550 프로그램 조절계"의 일·영문판 TECHNICAL INFORMAION (TI5E1B01-01; 이하 TI)과 INSTRUCTION MANUAL (IM5E1B01-01; 이하 IM)의 내용중 사용자가 반드시 익혀야 하는 기능을 발췌하여 상술 혹은 약술하였 다. 따라서 본서에서 설명이 생략되었거나 미흡한 점이 있으면 TI 와 IM 을 참조하기 바란다.

본서는 PART A ~ G 까지 7 개의 PART 와 14 장으로 구성되어 있다. 각 PART 마다 그 PART 와 관련된 파라메타까지의 경로를 FLOW CHART 로 나타내었다. FLOW CHART 에는 그 PART 에서 기술하고 있는 파라메타를 *ITALIC* 체로 표시하고 있다. 본서에서 설명하지 않은 나머지 파라메타에는 더욱 다양하고 편리한 고급 기능이 있으므로, GS 를 충분히 사용 하기 원하는 사용자는 TI를 참조하기 바란다.

그리고 각 장마다 필요에 따라 "설정예"를 두어 그 장에서 설명한 내용을 쉽게 터득할 수 있도록 배려하였다.

♣ 본서에서 사용된 기호 ♣

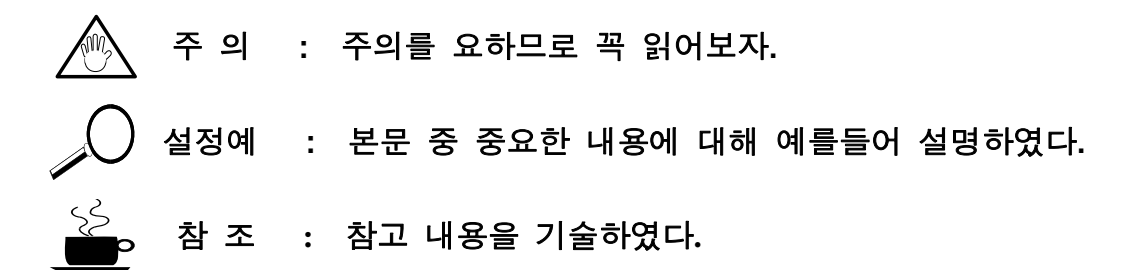

## 제품개요

UP550 은 5 자리까지 표시할 수 있는 대형 PV 표시기와 다양한 표시화면이 준비된 LCD 화면이 내장된 PROGRAMMABLE 조절계이다.

열전대, 측온저항체, 직류전압 등의 입력을 받아 P.I.D. 제어에 의해 RELAY, SSR, 직류전류 출력으로 제어한다.

입력주기(SAMPLING 주기)가 100ms(최단), 측정입력정도가 ±0.1%F.S.의 성능을 가지고 있 어서 온도제어와 입력응답이 빠른 유량, 압력제어등에 적합하다.

| 형명   | 기본사양코드            | 측정입력 | 보조 아날 | 제어출력 | 통신포트 | 접점입력  | 접점출력 |
|------|-------------------|------|-------|------|------|-------|------|
|      |                   |      | 로그 입력 |      |      |       |      |
| UP55 | 0 -0 (일반형)        | 1 점  | -     | 1 점  | -    | 7 점   | 7 점  |
|      | -1 (위치비례)         | 1 점  | -     | 1 점  | -    | 7 점   | 7 점  |
|      | <b>-2</b> (가열/냉각) | 1 점  | -     | 2 점  | -    | 7 점   | 7 점  |
| 부가   | 0                 | _    | -     | -    | -    | -     | -    |
| 사양   | 1                 | _    | 1 점   | _    | 1 포트 | 1점 추가 | _    |

| ÷ | 제품형식과 | 입력점수 | ÷ |
|---|-------|------|---|
|---|-------|------|---|

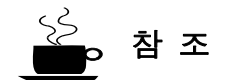

제어출력을 SSR 또는 직류전류를 사용하는 경우에는 제어출력용 RELAY 를 접점출력으로 사용할 수 있다. 따라서 접점출력을 최대 8점까지 사용할 수 있다.

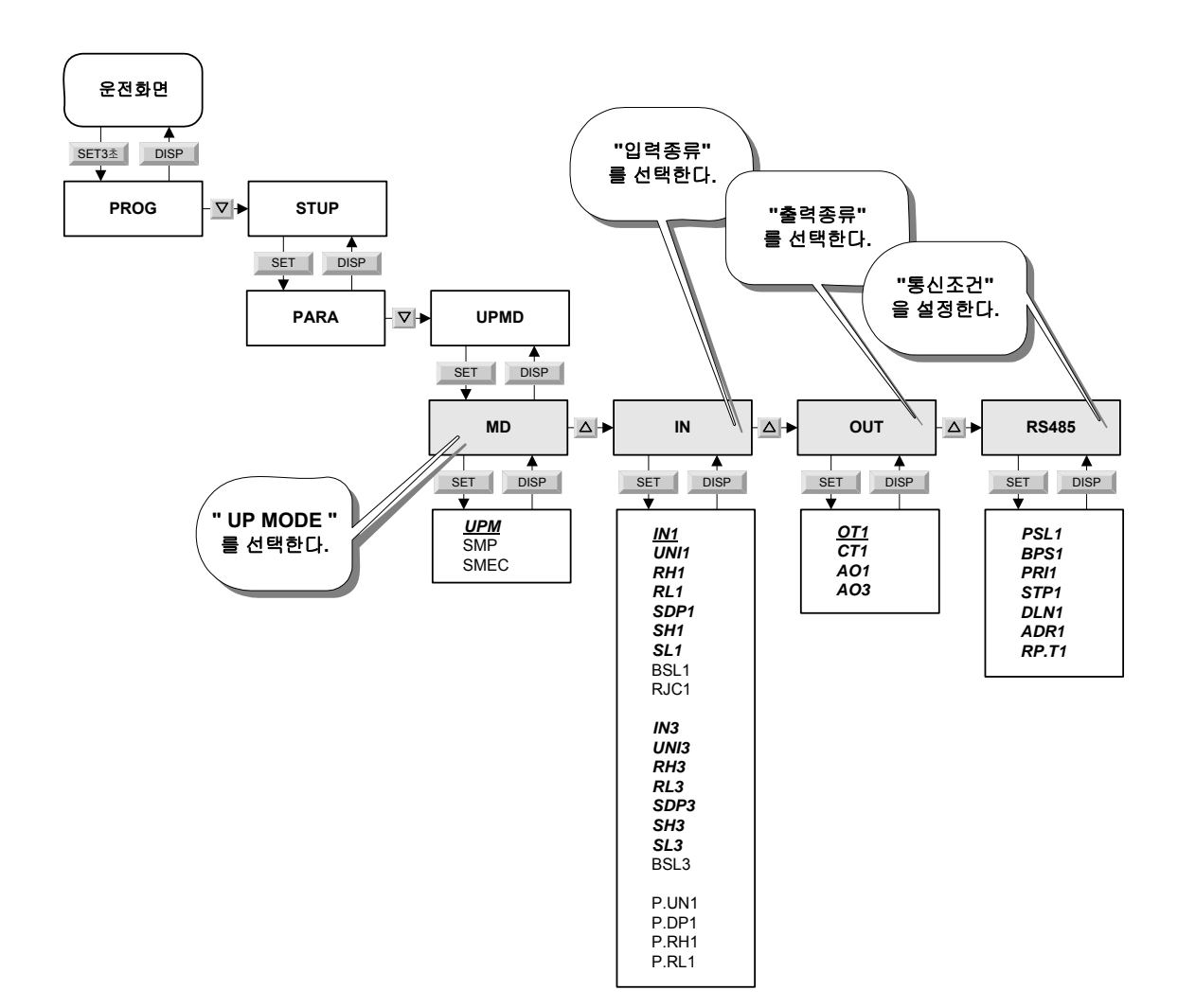

· <u>ITALIC</u> 체는 USER 가 꼭 설정해야 하는 파라메타이다. · ITALIC 체는 본 PART 에서 설명하고 있는 파라메타이다.

## 1. UP MODE 설정

MD 화면의 'UPM' 파라메타로 설정한다.

| UPM | 내 용             |
|-----|-----------------|
| 1   | 1 LOOP 제어       |
| 2   | CASCADE 1 차측 제어 |
| 3   | -               |
| 4   | CASCADE 제어      |
| 5   | -               |
| 6   | 2입력 절환 제어       |
| 7   | 2입력 선택 제어       |

( 표 A-1 ) UP MODE

주 의

UP MODE 를 변경하면 다른 모든 파라메타의 설정치를 초기화 시키므로 반드시 다른 파라 메타를 설정하기에 앞서 UPMD 를 가장 먼저 설정하여야 한다.

설정예

CASCADE 제어 혹은 2 입력을 사용하지 않는 경우에는 'UPM=1' 로 설정하자.

## **2.** 입력사양

IN 화면에서 설정한다.

- · IN1 ~ RJC1, P.UN1 ~ P.RL1 는 제 1 입력부로써 UNIVERSAL 입력이다.
- · IN3 ~ BSL3 는 보조 아날로그 입력부로써 통일신호와 직류전압만을 받을 수 있다. 또한, 보조 아날로그 입력부는 UPM=2, 4, 6, 7 에서 유효하다.

## 2.1 IN

입력 센서의 종류를 선택한다. ※ '표 A-2 입력 종류' 참조

#### 2.2 UNI

UNIT 를 설정한다.

|  | UNI | %, | °C, | - (무단위), | °F |
|--|-----|----|-----|----------|----|
|--|-----|----|-----|----------|----|

## 2.3 RH, RL

RH(RANGE HIGH)는 입력 상한치이고, RL(RANGE LOW)는 입력 하한치이다.

## 2.4 SDP

- · 소수점 위치를 결정한다.
- · 입력이 통일신호와 직류전압일 경우만 유효하다.

## 2.5 SH, SL

SH(SCALE HIGH)와 SL(SCALE LOW)는 입력종류가 통일신호와 직류전압일 경우 만 유효 하다. 즉 전압의 입력을 받아 표시 DATA 의 범위를 결정한다.

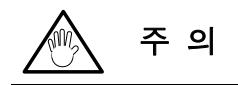

· 입력종류를 변경하면 RH, RL, SH, SL 등의 파라메타들이 초기화 된다.

- · 입력종류나 입력범위를 변경하면 입력범위에 관련된 파라메타들, 즉 단위가 EU 혹은 EUS 인 파라메타들이 입력범위에 따라 SCALING 되므로 EU 혹은 EUS 의 단위를 갖는 파라메타들 보다 앞서 입력부를 설정하여야 한다.
  - 예) RH~RL=100~0℃일 때 TSP=50℃로 설정 후 RH~RL=200~0℃로 RH를 변경하면 TSP=100℃로 변경된다.

참조: EU 혹은 EUS의 단위를 갖는 파라메타는 TI5E1B01-01의 '부록 1~4' 참조

| 실정예          |                                                 |
|--------------|-------------------------------------------------|
| IN1 = Pt1    | ☞ Pt100 (-200.0~600.0℃ 범위)를 입력센서로 사용한다.         |
| UNI1 = °C    | ☞ 표시단위는'℃'이다.                                   |
| RH1 = 200.0  | ☞ -200.0~600.0℃의 범위 중 -100.0~200.0℃의 범위만을 사용한다. |
| RL1 = -100.0 |                                                 |
| BSL = UP     | ☞ BURN OUT 시 'UP' SCALE 로 선택한다.                 |
| RJC = ON     | ☞ 열전대에서는 RJC(기준영접점보상)를 'ON'한다.                  |
| IN3 = 1~5V   | ☞ 보조입력을 1~5V로 입력을 받는다.                          |
| UNI3 = °C    |                                                 |
| RH3 = 4.000  | ☞ 1~5V의 범위 중 1.5~4V의 범위를 사용한다.                  |
| RL3 = 1.500  |                                                 |
| SDP3 = 1     | ☞ 소수점 위치는 1자리                                   |
| SH3 = 200.0  | ☞ 1.5~4V를 -100.0~200.0℃로 표시한다.                  |
| RL3 = -100.0 |                                                 |
| BSL3 = UP    |                                                 |

| 입력종류     |                | 측정 범위                 |                | 코드     |
|----------|----------------|-----------------------|----------------|--------|
|          |                | -270.0~137            | ℃ <b>0.0</b>   | typeK1 |
| К        |                | -270.0~100            | <b>℃0.0</b>    | typeK2 |
|          |                | -200.0~500            | Ĵ.0℃           | typeK3 |
|          | J              | -200.0~120            | <b>℃0.0</b>    | typeJ  |
|          | Т              | -270.0~400            | ℃.0            | typeT1 |
|          |                | 0.0~400.              | O°C            | typeT2 |
|          | В              | 0.0~1800              | ℃ 0.           | typeB  |
|          | S              | 0.0~1700              | ℃ <b>0</b> .   | typeS  |
| 열선대      | R              | 0.0~1700              | ℃ 0.           | type R |
|          | Ν              | -200.0~130            | ℃ <b>0.0</b>   | type N |
|          | E              | -270.0~100            | ℃ <b>0.0</b>   | typeE  |
|          | L              | -200.0~900            | ℃0.0           | typeL  |
|          | U              | <b>-200.0~400.0</b> ℃ |                | typeU1 |
|          |                | 0.0~400.              | ℃<br>0°0       | typeU2 |
|          | W              | 0.0~2300              | ℃ 0°0.         | typeW  |
|          | Platinel2      | 0.0~1390              | .0°0.          | Plati2 |
|          | PR20-40        | 0.0~1900              | ℃ <b>0</b> .   | PR2040 |
|          | W97Re3-W75Re25 | 0.0~2000              | .0°0.          | W97Re3 |
|          | JPT100         | -200.0~500            | ℃0.0           | JPt1   |
|          |                | -150.00~150           | ℃ 00.0         | JPt2   |
| 측온저항체    |                | -200.0~640            | ℃.0            | Pt1    |
|          | PT100          | -200.0~500            | ℃ <b>0</b> .0  | Pt2    |
|          |                | -150.00~150           | ℃ <b>00</b> .0 | Pt3    |
| 통일신호     | 0.4 ~ 2V       | 0.400~2.000           | 표시범위:          | 0.4~2V |
|          | 1 ~ 5V         | 1.000~5.000           | -19999         | 1~5V   |
| 직류전압(V)  | 0 ~ 2V         | 0.000~2.000           | ~30000         | 0~2V   |
|          | 0 ~ 10V        | 0.00~10.00            |                | 0~10V  |
| 직류전압(mV) | -10 ~ 20mV     | -10.00~20.00          | SPAN :         | mV1    |
|          | 0 ~ 100Mv      | 0.0~100.0             | 30000          | mV2    |

(표 A-2)입력종류

## 3. 출력 사양

OUT 화면에서 설정한다.

## 3.1 OT

출력종류를 설정한다.

| OT1 | 제어 양식     | 출력단자와 종류             |                       |  |
|-----|-----------|----------------------|-----------------------|--|
|     |           | OUT1A (단자번호 :16, 17) | OUT1R (단자번호 :1, 2, 3) |  |
| 0   | 시간비례 PID  | (전송출력 2)             | RELAY                 |  |
| 1   | 시간비례 PID  | SSR                  | (TIME EVENT 5)        |  |
| 2   | 연속 PID    | 전류                   | (TIME EVENT 5)        |  |
| 3   | ON/OFF 제어 | (전송출력 <b>2</b> )     | RELAY                 |  |

#### (표 A-3) 출력종류

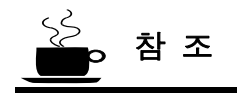

· OT = 0,3일 경우 OUT1A 단자는 전송출력 2 로 사용할 수 있다. 🖙 7. 전송출력 참조

· OT = 1, 2 일 경우 OUT1R 단자는 TIME 이벤트 5 로 사용할 수 있다.

## 3.2 CT

출력주기를 설정한다. (OT=0, 1에만 유효하다.)

# 🖉 설정예

OT=1 (SSR), CT=10 초로 설정하였을 때 출력에 따라 SSR 출력이 ON/OFF 되는 시간을 그 림으로 설명한다.

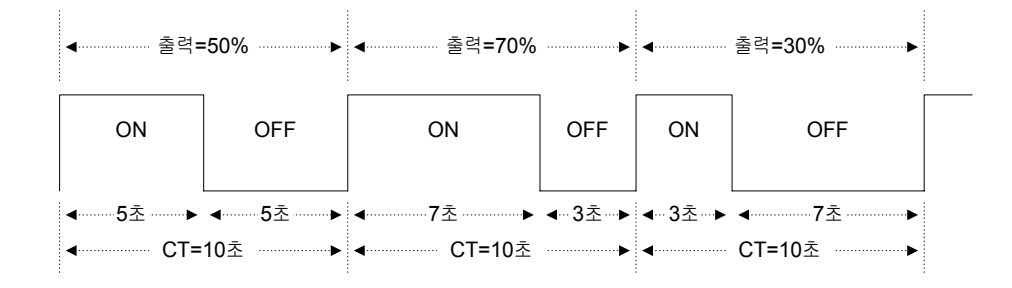

## 3.3 AO1, AO3

· AO1는 OUT1A 단자가 전류출력으로 사용될 경우 출력범위를 결정한다.

· AO3 는 OUTPUT3 (전송)단자의 출력범위를 결정한다.

| AO1, 3 | 0      | 1      | 2      | 3      |
|--------|--------|--------|--------|--------|
| 전류출력   | 4~20mA | 0~20mA | 20~4mA | 20~0mA |

<sup>(</sup>표 A-4)전류출력범위

## **4**. 통신사양

R485 화면에서 설정한다.

| 파라메타 | 내용       | 설정범위                                                                                               |
|------|----------|----------------------------------------------------------------------------------------------------|
| PSL  | PROTOCOL | 0 : COMPUTER LINK<br>1 : COMPUTER LINK (SUM 치 포함)<br>2 : LADDER 통신<br>3 : 협조운전(친국)<br>4 : 협조운전(자국) |
| BPS  | 통신속도     | 600, 1200, 2400, 4800, 9600 (bps)                                                                  |
| PRI  | PARITY   | NONE, EVEN(우수), ODD(기수)                                                                            |
| STP  | STOP BIT | 1, 2                                                                                               |
| DLN  | DATA 길이  | 7,8:COMPUTER LINK 외에는 8로 설정                                                                        |
| ADR  | ADDRESS  | 0~99 : 접속대수는 최대 31 대                                                                               |
| RP.T | 최소응답시간   | 0~10 (×10ms)                                                                                       |

(표 A-5) 통신사양

## PART B : CONF 화면에서

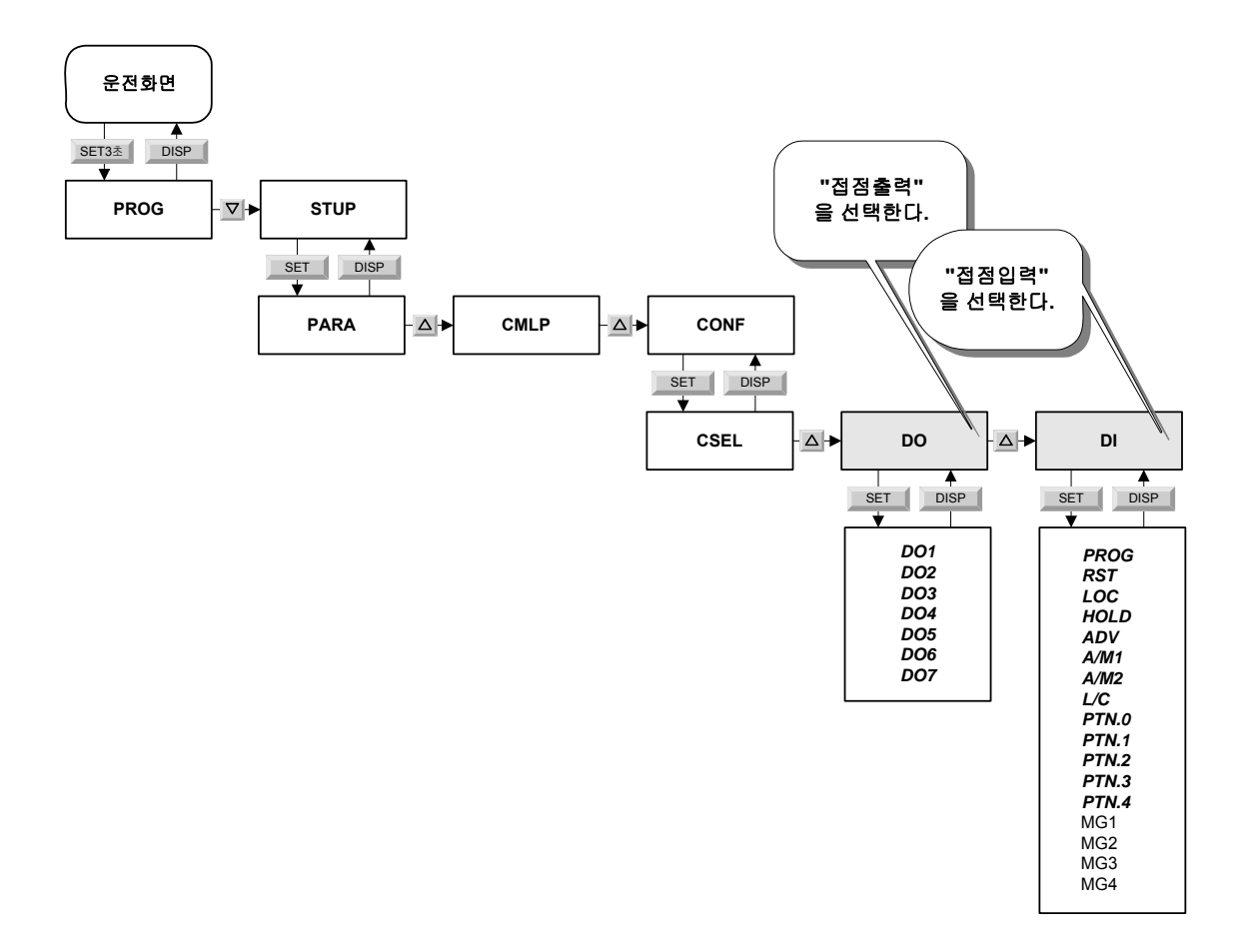

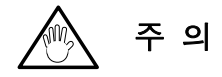

## ITALIC 체는 본 PART에서 설명하고 있는 파라메타이다..

## 5. DO 출력 (접점출력)

경보 출력, PV 이벤트, TIME 이벤트, 패턴 END 출력, 패턴 RUN 출력등을 DO 단자로 출 력할 수 있다. 출력하고 싶은 내용의 I\_레지스터 번호를 DO 에 등록하면 출력이 가능하다. DO1~3 (RELAY) 와 DO4~7 (OPEN COLLECTOR)의 7 점이 준비되어 있다.

| 출력내용        | 번호   | 출력내용     | 번호   | 출력내용       | 번호   |
|-------------|------|----------|------|------------|------|
| RESET       | 5073 | PV 이벤트 1 | 5113 | TIME 이벤트 1 | 5129 |
| PROG        | 5074 | PV 이벤트 2 | 5114 | TIME 이벤트 2 | 5130 |
| LOCAL       | 5075 | PV 이벤트 3 | 5115 | TIME 이벤트 3 | 5131 |
| 경보 <b>1</b> | 5097 | PV 이벤트 4 | 5117 | TIME 이벤트 4 | 5133 |
| 경보 <b>2</b> | 5098 | PV 이벤트 5 | 5118 | TIME 이벤트 5 | 5134 |
| 경보 3        | 5099 | PV 이벤트 6 | 5119 | TIME 이벤트 6 | 5135 |
| 경보 <b>4</b> | 5101 | PV 이벤트 7 | 5121 | TIME 이벤트 7 | 5137 |
| 패턴 END      | 5157 | PV 이벤트 8 | 5122 | TIME 이벤트 8 | 5138 |

(표 B-1) DO에 관련된 I\_레지스터

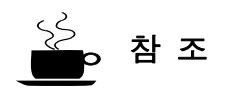

- · TIME 이벤트는 16 개까지 설정이 가능하나 표시하지 않았다.
- ·그 밖의 파라메타에 대한 I\_레지스터 번호는 TI5E1B01-01의 'I Relay Map' 참조

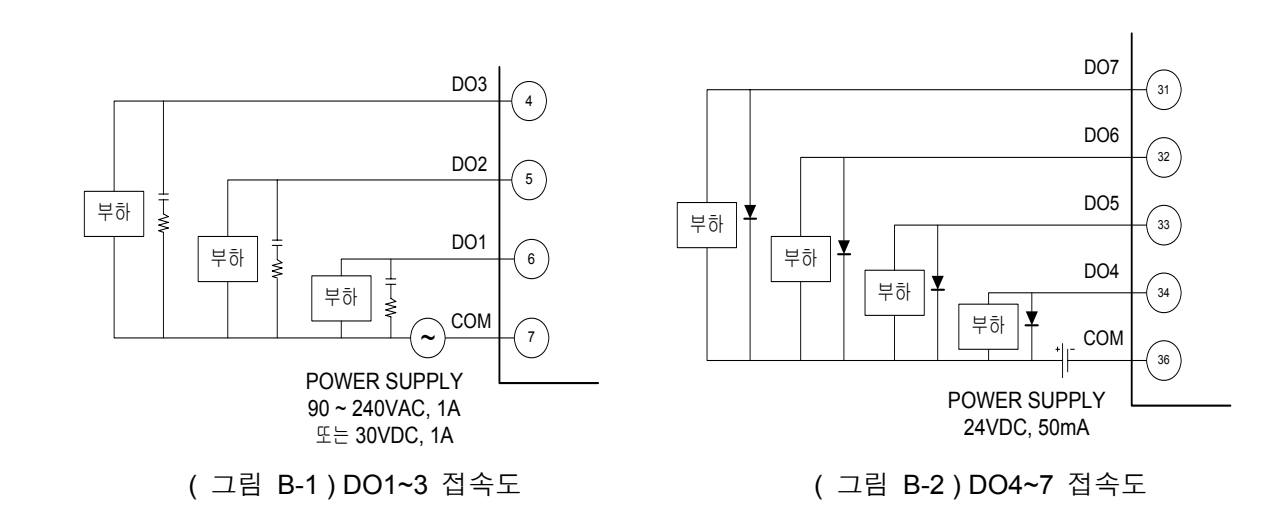

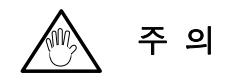

- · DO1~3는 RELAY 출력으로써 '90~240VAC, 1A' 또는 '30VDC, 1A'를 초과하여 사용하 지 않도록 주의할 것.
- · DO4~7는 OPEN COLLECTOR 출력으로써 '24VDC, 50mA'를 초과하여 사용하지 않도 록 주의할 것.

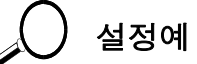

| DO1 = 5074 (PROG RUN)   | ☞프로그램 RUN 시에 DO1 단자의 릴레이가 접점된다.        |
|-------------------------|----------------------------------------|
| DO2 = 5097 (경보 1)       | ☞경보 1이 발생하면 DO2단자의 릴레이가 접점된다.          |
| DO3 = 5098 (경보 2)       | ☞경보 2이 발생하면 DO3단자의 릴레이가 접점된다.          |
| DO4 = 5113 (PV 이벤트 1)   | ☞PV이벤트1이 발생하면 DO4 단자의 TR이 ON된다.        |
| DO5 = 5129 (TIME 이벤트 1) | ☞TIME 이벤트 1 이 발생하면 DO5 단자의 TR 이 ON 된다. |
| DO6 = 5130 (TIME 이벤트 2) | ☞TIME 이벤트 1 이 발생하면 DO6 단자의 TR 이 ON 된다. |
| DO7 = 5157 (패턴 END)     | ☞프로그램 종료시 DO7 단자의 TR이 ON된다.            |

## 6. DI 입력 (접점입력)

프로그램 RUN / STOP, LOCAL 운전, HOLD 등의 기능을 DI 접점(외부접점)을 통해 실행할 수 있다. 실행시키고 싶은 내용에 DI 의 I\_레지스터를 등록시키고 접점을 ON 하면 해당 내용이 실행된다. DI1~7까지 7개의 외부접점이 준비되어 있다.

## 6.1 PROG

현재 설정된 패턴의 프로그램을 실행시킨다,

### 6.2 RST

현재 진행중인 프로그램이나 LOCAL(정치) 제어를 종료시킨다.

## 6.3 LOC

LOCAL(정치) 제어를 실행시킨다.

## 6.4 HOLD

프로그램을 HOLD 시킨다.

#### 6.5 ADV (ADVANCE)

현재 진행중인 세그먼트를 건너뛰고 다음 세그먼트를 진행시킨다.

## 6.6 A/M1

AUTO ↔ MAN 제어로 전환한다. (ON:AUTO, OFF:MAN) A/M2 : 무효(UP750 에만 사용됨)

## 6.7 L/C

LOCAL ↔ CASCADE 제어로 전환한다. (UPMD=4 일 경우 만 유효)

## 6.8 PTN.0~4

패턴 번호를 전환시킨다

| DI  | 번호   | DI  | 번호   | DI  | 번호   |
|-----|------|-----|------|-----|------|
| DI1 | 5161 | DI4 | 5164 | DI7 | 5167 |
| DI2 | 5162 | DI5 | 5165 | DI8 | 5168 |
| DI3 | 5163 | DI6 | 5166 |     |      |

(표 B-2) DI의 I\_레지스터

설정예

| ☞DI1 가 ON 되면 프로그램이 RUN 된다.     |
|--------------------------------|
| ☞DI2가 ON 되면 프로그램이 종료된다.        |
| ☞DI3가 ON 되면 LOCAL(정치)제어가 된다.   |
| ☞DI4 가 ON 되면 HOLD 된다.          |
| ☞DI5가 ON 되면 ADVANCE 시킨다.       |
| ☞A/M1는 DI에 의해 작동시키지 않는다.(OFF)  |
| ☞L/C 는 DI에 의해 작동시키지 않는다.(OFF)  |
| ☞PTN.0는 DI에 의해 작동시키지 않는다.(OFF) |
| ☞DI6가 ON 되면 패턴번호가 1로 설정된다.     |
| ☞DI7가 ON 되면 패턴번호가 2로 설정된다.     |
|                                |

## PART C : CMLP 화면에서

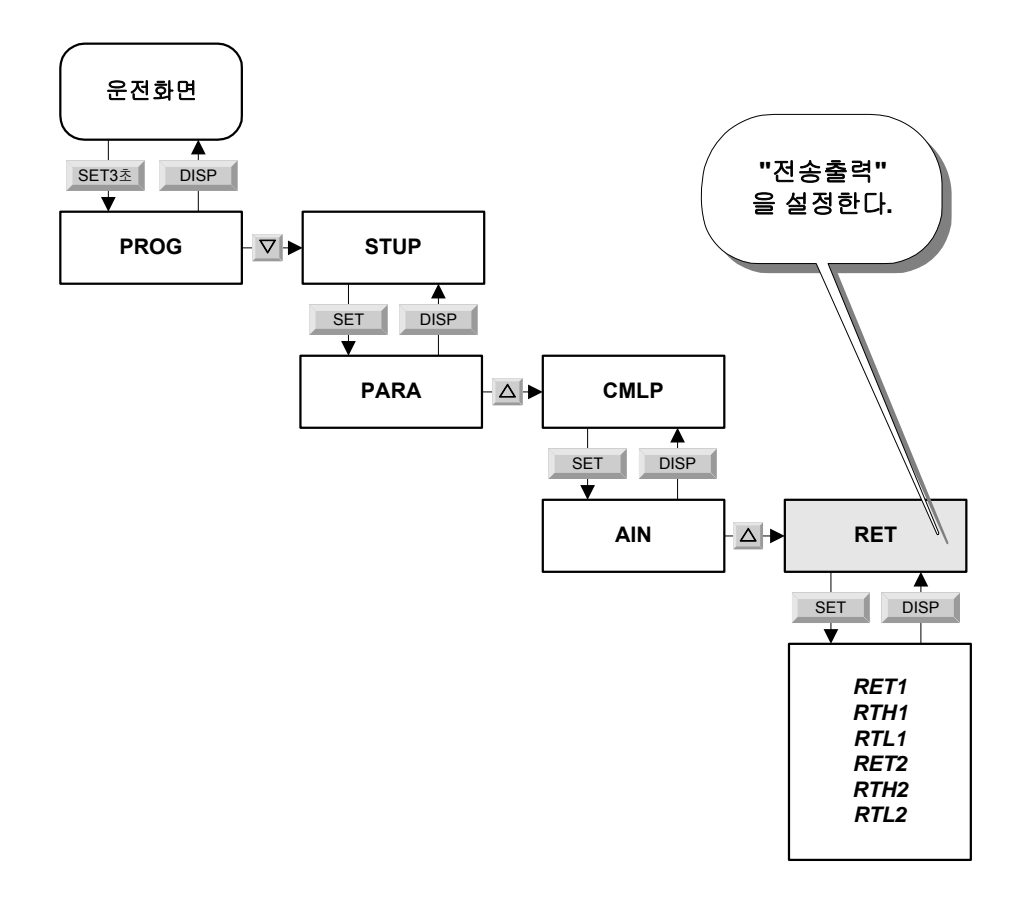

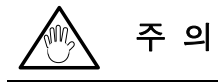

ITALIC 체는 본 PART에서 설명하고 있는 파라메타이다..

## 7. 전송출력

RET 화면에서 설정한다.

전송은 AO3에 따라 4~20mA, 0~20mA, 20~4mA 혹은 20~0mA의 전류를 출력한다. ※ 자세한 사항은 '3.3 AO1, AO3' 참조

#### 7.1 RET1~2

전송 종류를 선택한다.

| RET | 내 용                           |
|-----|-------------------------------|
| OFF | 전송하지 않는다.                     |
| 1   | PV1 : 측정치를 전송한다.              |
| 2   | SP1 : 설정치를 전송한다.              |
| 3   | OUT1 : 출력치를 전송한다.             |
| 4   | LPS : 센서용 전원을 공급한다. (약 15VDC) |
| 5   | PV2 : 무효                      |
| 6   | SP2 : 무효                      |
| 7   | OUT1 : 무효                     |

## (표 C-1) 전송 종류

#### 7.2 RTH1~2

전송출력의 최대치 (RET=1,2에만 유효)

## 7.3 RTL1~2

전송출력의 최소치 (RET=1,2에만 유효)

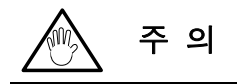

RET 2 (전송출력 2) 는 OT = 0, 3 일 경우만 사용 가능하다. 📨 '3.1 OT' 참조

) 설정예

OT=0(RELAY). AO1=0(4~20mA), AO3=0(4~20mA)일 경우로 설명한다.

| RET1=1      | ☞측정치(PV1)를 전송한다.              |
|-------------|-------------------------------|
| RTH1=200.0  | ☞측정치 -100~200℃를 4~20mA로 전송한다. |
| RTL1=-100.0 |                               |
| RET2=2      | ☞설정치(SP1)를 전송한다.              |
| RTH2=200.0  | ☞설정치 -100~200℃를 4~20mA로 전송한다. |
|             |                               |

## PART D : PARA 화면에서

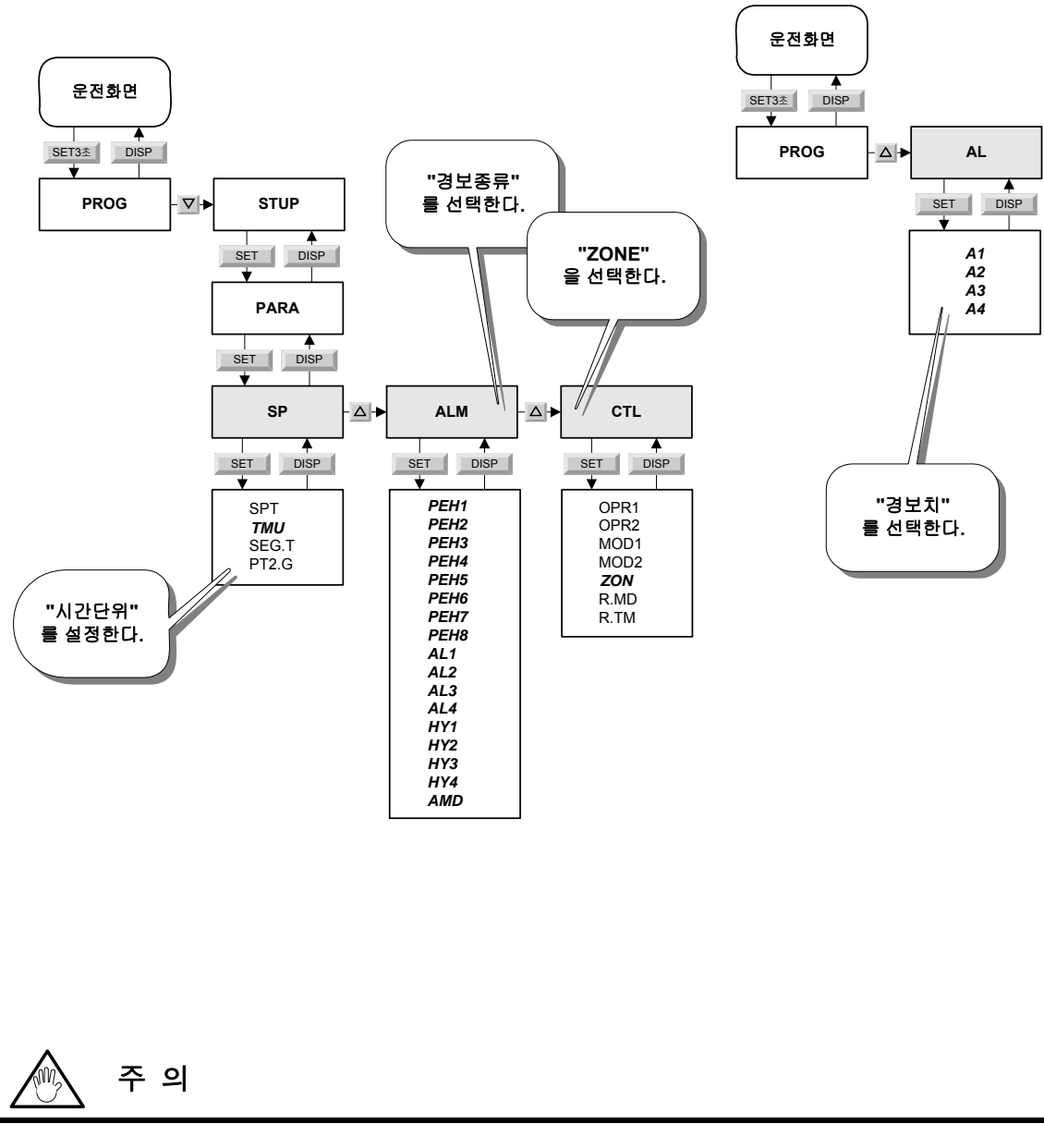

## ITALIC 체는 본 PART에서 설명하고 있는 파라메타이다..

## 8. 경보

ALM 화면에서 경보종류(AL1~4)와 HYS1~4 를 설정한다. AL 화면에서 경보치(A1~4)를 설정한다.

## 8.1 PEH1~8

PV 이벤트에 대한 HYS 를 설정한다.※ 이벤트설정은 '11.4 이벤트설정' 참조.

## 8.2 AL1~4

경보 종류를 선택한다.

※ '표 D-2 경보 및 PV 이벤트종류' 참조.

## 8.3 HY1~4

경보(AL1~4)에 대한 HYS 를 설정한다.

## 8.4 AMD

경보(AL1~4)에 대한 모드이다.

| AMD | 내용                         |
|-----|----------------------------|
| 0   | 모든 상태에서 경보가 유효하다.          |
| 1   | RESET 상태에서는 경보가 무효이다.      |
| 2   | RESET 또는 MAN 출력시 경보가 무효이다. |

(표 D-1) 경보 모드

## 8.5 A1~4

경보종류(AL1~4)에 따라 경보동작이 발생하는 경보치(A1~4)를 설정한다.

| 경보종류 | 내용    | 접점출력     | 경보종류 | 내용       | 접점출력 |
|------|-------|----------|------|----------|------|
| 1    | 측정치상한 | 여자(勵磁)   | 6    | 편차하한     | 비여자  |
| 2    | 측정치하한 | 여자       | 7    | 편차상하한    | 여자   |
| 3    | 편차상한  | 여자       | 8    | 상하한편차범위內 | 여자   |
| 4    | 편차하한  | 여자       | 9    | 측정치상한    | 비여자  |
| 5    | 편차상한  | 비여자(非勵磁) | 10   | 측정치하한    | 비여자  |
| 28   | 설정치상한 | 여자       | 30   | 출력치상한    | 여자   |
| 29   | 설정치하한 | 여자       | 31   | 출력치하한    | 여자   |

(표 D-2) 경보 및 PV 이벤트 종류

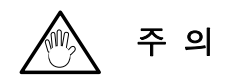

AL1~4 를 변경하면 HY1~4 와 A1~4 의 설정치를 초기화 시키므로 반드시 HY1~4 와 A1~4 를 설정하기에 앞서 AL1~4 를 먼저 설정하여야 한다.

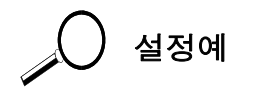

AL1=1, A1=100, HYS=5 로 설정하였을 때를 그림으로 설명한다.

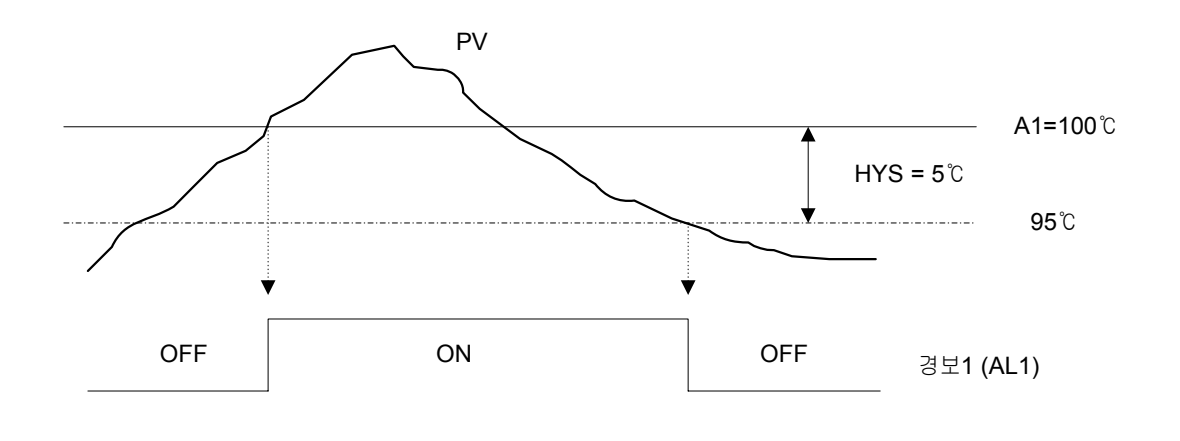

## 9. 시간단위의 설정

SP 화면에서 설정한다.

◎TMU : 프로그램을 진행시킬 때 시간단위(TIME)를 결정한다.

- · hh:mm : 프로그램 설정시 시간을 '시.분'으로 설정한다.
- · mm:ss: 프로그램 설정시 시간을 '분.초'로 설정한다.

## 10. ZONE 의 설정

CTL 화면에서 설정한다.

AUTO TUNING을 할 경우 혹은 프로그램이나 LOCAL 제어를 실행할 경우 PID GROUP 을 자동으로 선택하게 한다.

#### 10.1 ZON = 0(OFF)

- · 프로그램 설정시 사용자가 각 SEG 별로 PID GROUP 을 임의로 지정하여 운전시킬 수 있다.
  - ※PID GROUP 을 선택하는 방법은 '11.프로그램설정' 참조.
- · AUTO TUNING 시 현재의 설정치(SP)를 가지고 AUTO TUNING 을 실행한다. ※'13. AUTO TUNING' 참조.

10.2 ZON = 1(ON)

- · RPn 을 이용하여 구간을 나누어 조절계가 자동으로 PID GROUP 을 선택하여 운전 한다.
- · AUTO TUNING 시 구간을 나누어 조절계가 자동으로 AUTO TUNING 을 실행한다. ※ '13. AUTO TUNING' 참조.

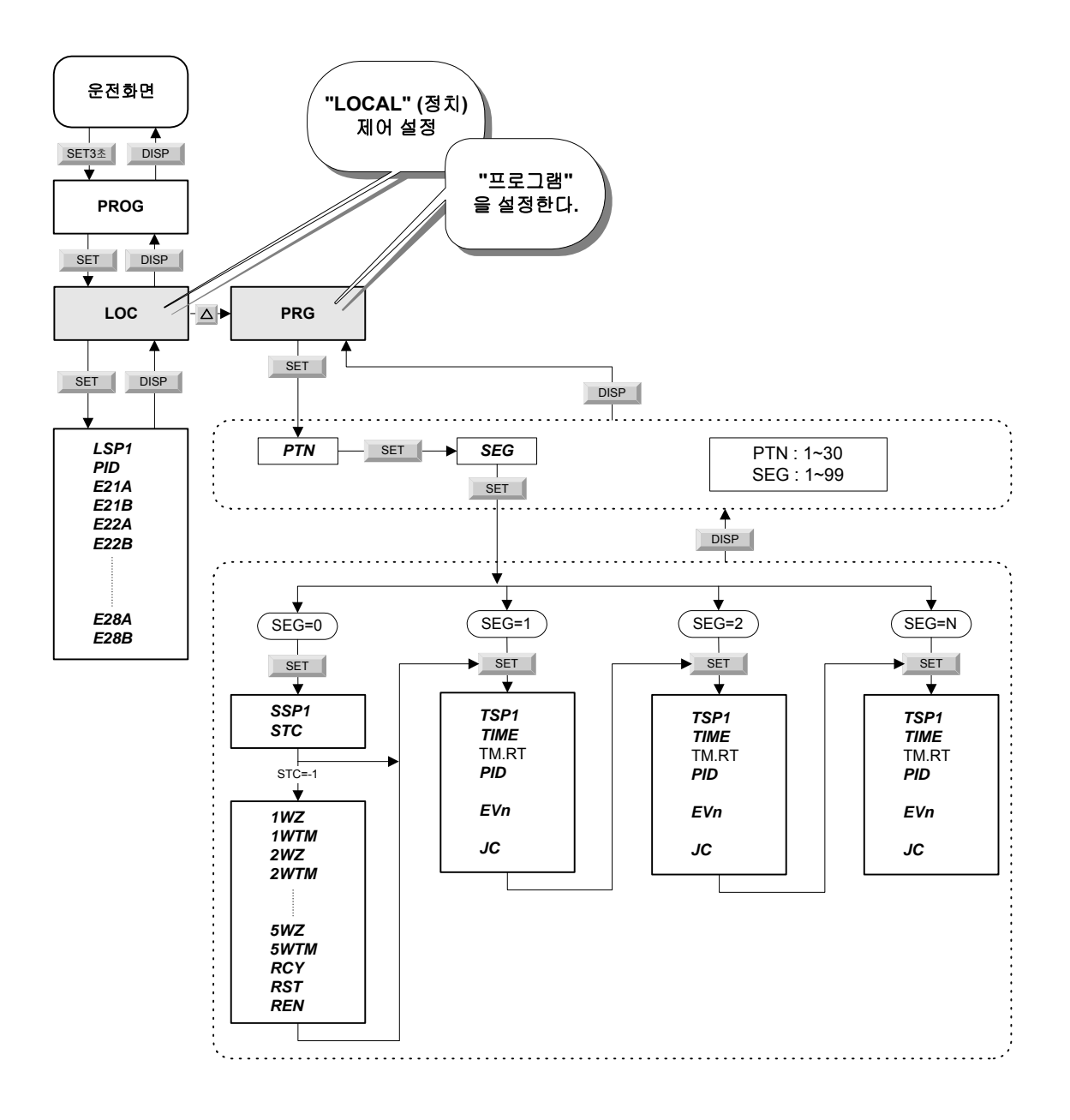

주 의

ITALIC 체는 본 PART에서 설명하고 있는 파라메타이다..

## 11. 프로그램

PROG 화면에서 설정한다. UP550 은 30 패턴까지 설정할 수 있다.

## 11.1 패턴번호와 세그먼트번호

- · PTN : 패턴 번호를 선택한다. (1~30 패턴)
- · SEG : 세그먼트번호를 선택한다. (1~99 SEG)

세그먼트번호는 사용자가 직접 번호을 설정하여 해당 세그먼트로 진입할 수도 있으나, 목표치를 설정함에 따라 자동으로 다음 세그먼트로 증가한다.

· PV 창에 현재 설정 중인 패턴번호와 세그먼트번호가 나타난다.

예) 02.12 : 2 패턴의 12 SEG

#### 11.2 패턴조건 설정

SEG=0에서 설정한다.

11.2.1 SSP1 : 프로그램 시작치를 설정한다.

11.2.2 STC : START 코드를 설정한다.

| STC | 0         | 1              | 2              |
|-----|-----------|----------------|----------------|
| 내용  | SSP START | PV START(구배우선) | PV START(시간우선) |

#### 11.3 WAIT 과 패턴반복

11.3.1 WAIT

WAIT는 1~5 GROUP이 있다.

5 개의 GROUP 의 각각에 사용하고자 하는 WAIT 조건을 다르게 설정하고 각 세그먼트에 있는 JC 를 이용하여 원하는 GROUP의 WAIT 조건을 해당 세그먼트에 적용시킬 수 있다.

- · 1~5.WZ1 : WAIT ZONE 을 설정한다.
- · 1~5.WTM : WAIT 시간을 설정한다.

11.3.2 패턴반복

- · RCY : 반복횟수를 설정한다.
- · RST : 반복시작 세그먼트번호를 설정한다.
- · REN : 반복끝의 세그먼트번호를 설정한다.

![](_page_23_Picture_0.jpeg)

- · WZ 이하 REN 까지는 'STC=-1'로 선택하면 진입할 수 있다.
- · WAIT 기능은 '11.5 JC'참조

### 11.4 프로그램 설정

- · TSP1 : 각 세그먼트에서의 목표치를 선택한다.
- · TIME : 세그먼트 진행시간을 설정한다.
- · PID : PID GROUP 을 설정한다. (ZON = 1시 무효)
- · EV : 이벤트를 설정한다.
- · JC: JUNCTION 코드를 설정한다.

참 조

- · PID 선택은 '10. ZONE 의 설정'과 '13. AUTO TUNING' 참조.
- · EV (이벤트) 기능은 '11.4 이벤트 설정' 참조
- · JC는 '11.5 JC' 참조

### 11.5 이벤트 설정

이벤트는 1세그먼트당 8개까지 설정이 가능하다.(EV1~8)

11.5.1 TIME 이벤트

- · EVn = 1~16: 16 개의 TIME 이벤트 설정이 가능하다.
- · ONn = TIME 이벤트 ON 시간이다.
- · OFFn = TIME 이벤트 OFF 시간이다.

11.5.2 PV 이벤트

- · EVn = 21~28:8개의 PV 이벤트 설정이 가능하다.
- · TYn = PV 이벤트의 종류를 선택한다.
- · PEn = PV 이벤트의 설정치이다.

![](_page_24_Picture_0.jpeg)

TIME 이벤트의 ON 시간과 OFF 시간은 해당 세그먼트를 기준한 시간이다. 예를들어 TIME 이벤트를 3 SEG 에서 설정하고 ON 시간=10 분, OFF 시간=30 분이었다면 3 SEG 가 시작된 후 10 분 후에 TIME 이벤트가 ON 되고 30 분 후에 OFF 되어 이벤트 발생시 간은 20 분이 된다.

자세한 사항은 '설정예'를 참조하시오

![](_page_24_Picture_3.jpeg)

PV 이벤트종류는 '8. 경보'의 '표 D-2 경보 및 PV 이벤트종류' 참조

![](_page_24_Picture_5.jpeg)

SEG = 0 에서 패턴조건을 "SSP=23℃, STC=0, RCY=3, RST=2, REN=4", 그리고 "ZON=0" 이라 설정한 후 아래 도표와 같이 프로그램을 설정하였다.

|      | SEG1                     | SEG2 | SEG3                    | SEG4  | SEG5                  |
|------|--------------------------|------|-------------------------|-------|-----------------------|
| TSP1 | 50.0                     | 50.0 | 100.0                   | 100.0 | 20.0                  |
| ТМ   | 1h00                     | 1h30 | 1h00 2h00               |       | 1h30                  |
| PID  | 1                        | 2    | 2                       | 1     | 3                     |
|      | EV1=1 (TME1)<br>ON1=0h00 | -    | EV1=1(TME1)<br>ON1=0h20 | -     | EV1=1(TME1<br>)       |
|      | OFF1=1h00                |      | OFF1=1h30               |       | ON1=1h00<br>OFF1=2h00 |
|      | EV2=3 (TME3)             |      | EV2=2(TME2)             |       |                       |
|      | ON2=0h00                 | -    | ON2=0h00                | -     | -                     |
| EVn  | OFF2=0h40                |      | OFF2=0h40               |       |                       |
|      | EV3=21 (PVE1)            |      |                         |       |                       |
|      | TY3=1                    | -    | -                       | -     | -                     |
|      | PE3=50.0                 |      |                         |       |                       |
|      | EV4=23 (PVE3)            |      |                         |       |                       |
|      | TY4=2                    | -    | -                       | -     | -                     |
|      | PE4=40.0                 |      |                         |       |                       |

![](_page_25_Figure_0.jpeg)

## 11.6 JC (Junction Code)

11.6.1 JC=0 (OFF)

11.6.2 JC=1(HOLD)

JC=1이 설정된 세그먼트까지 진행한 후 다음 세그먼트에서 HOLD 된다.

11.6.3 JC=2(LOCAL)

패턴의 마지막 세그먼트에 설정하면 프로그램 종료 후 LOCAL(정치) 제어 상태로 전환된 다.

### 11.6.4 JC=11~15(WAIT)

- · 설정치가 유지되는(평평한) 세그먼트에서 WAIT 동작을 실행한다.
- · JC11~15는 1~5.WZ에 각각 대응한다. 즉 WAIT 조건을 1~5.WZ의 5개 GROUP으로 나누어 설정한 후 각 세그먼트에서 적당한 조건을 갖는 GROUP을 JC로 선택할 수 있다.

#### 11.6.5 JC21~25(WAIT)

- · 설정치가 변하면서 진행되는(경사진) 세그먼트에서 WAIT 동작을 실행한다.
- · JC21~25는 1~5.WZ에 각각 대응한다.

11.6.6 JC=INSERT

SEG 와 SEG 사이에 새로운 SEG 를 삽입시키려할 때 사용한다.

#### 11.6.7 JC=DELETE

SEG 를 삭제시키려할 때 사용한다.

![](_page_26_Picture_16.jpeg)

HOLD를 해제시키면 다음 SEG로 진행한다.

![](_page_27_Figure_0.jpeg)

<sup>◎</sup> 아래표와 같이 3개의 WAIT GROUP를 설정하고 JC를 이용하여 WAIT 동작을 시켜보자.

| 1WZ  | 5℃   | 2WZ  | <b>10</b> ℃ | 3WZ  | <b>15</b> ℃ |
|------|------|------|-------------|------|-------------|
| 1WTM | 1h00 | 2WTM | 0h30        | 3WTM | 1h00        |

<sup>※</sup> WAIT 설정은 '11.2.3 WAIT 와 패턴반복' 참조

• JC = 11 (WAIT)

2 SEG 에서 JC=11 를 설정하면 1 GROUP 의 WAIT 가 선택된다. 이때 TSP=90℃, 1WZ=5℃이므로 WAIT 구간은 85~95℃ 사이가 된다. 설정된 'WTM=1시간' 보다 측정치(PV)가 WAIT 구간내에 빨리 도착하면 그 시점에서 WAIT 가 해제되고 다음 세그먼트로 진행한다.

![](_page_27_Figure_6.jpeg)

· JC = 12 (WAIT)

2 SEG 에서 JC=12 를 설정하면 2 GROUP 의 WAIT 가 선택된다. 이때 TSP=90℃, 2WZ=10℃이므로 WAIT 구간은 80~100℃사이가 된다. 설정된 'WTM=30 분' 내에 측정치(PV)가 WAIT 구간내로 도착하지 않으면 'WTM=30 분' 되는 시점에서 WAIT 가 해제되고 다음 세그먼트로 진행한다.

![](_page_28_Figure_0.jpeg)

· JC = 21 (WAIT)

1 SEG 에서 JC=21를 설정하면 1 GROUP의 WAIT가 선택된다. 이때 현재 진행중인 SP 값에 따라 WAIT구간도 함께 변경된다. 예를들면 현재의 SP가 50℃이면, 1WZ=5℃이므로 WAIT 구간은 45~55℃사이가 된다.

![](_page_28_Figure_3.jpeg)

①+② : 1 SEG 진행시간

※ JC=13 혹은 23을 설정하지 않으면 3 GROUP의 WAIT는 동작하지 않는다.

## 12. LOCAL(정치제어)

LOC 화면에서 설정한다.

프로그램운전과 다르게 LOCAL 은 하나의 목표치에 대해서 제어를 하는 정치제어이다.

### 12.1 LSP1

LOCAL 제어에서의 목표치이다.

## 12.2 PID

- · LOCAL 제어에서 사용하는 PID GROUP 번호이다. (ZON=0일 경우 유효)
- · ZON=1 일 경우는 PID 번호가 무시되고 RP에 따른 온도구간에 따라 PID 번호가 자동으로 설정된다.

※'13. AUTO TUNING' 참조

## 12.3 E21~28A

PV 이벤트 1~8 의 이벤트종류를 선택한다.

## 12.3 E21~28B

PV 이벤트 1~8 의 설정치이다.

![](_page_29_Picture_13.jpeg)

| 존재하지 않      | 낳는다.             |          |       |                 |        |    |
|-------------|------------------|----------|-------|-----------------|--------|----|
| · E21~28A 는 | 프로그램의 PV 이벤트에서   | 'TY1~8'에 | 해당한다. | ল্ল '11.4       | 이벤트설정' | 참조 |
| · E21~28B 는 | · 프로그램의 PV 이벤트에서 | 'PE1~8'에 | 해당한다. | ল্ল '11.4       | 이벤트설정' | 참조 |
| · LOCAL 의   | 이벤트종류도 프로그램의 PV  | ✔이벤트와    | 같다.   | ☞ <b>'8</b> . 경 | 보'참조   |    |
| · 이벤트 1~8   | 까지의 HYS는 프로그램의   | PV 이벤트의  | 과 같이  |                 |        |    |
| ALM 화면의     | PEH1~8 를 사용한다.   |          |       | ☞ <b>'8</b> . 경 | 보'참조   |    |
|             |                  |          |       |                 |        |    |

## PART F : LP1 화면에서

![](_page_30_Figure_1.jpeg)

![](_page_30_Picture_2.jpeg)

ITALIC 체는 본 PART에서 설명하고 있는 파라메타이다..

## **13. AUTO TUNING**

PAR 화면에서 설정한다.

#### 13.1 ZON = 0 (OFF) 일 때

현재 사용중인 목표설정치(TSP)로 AUTO TUNING을 실행하여 사용자가 설정한 PID 번호에 저장시킨다.(이때 AT 번호는 무효) 예를들면 현재 사용중인 SEG 에 PID=3 으로 설정하고 SP=30℃에서 AT=1 로 AT 를 실행시키면 30℃로 AUTO TUNING 하여 그 결과를 PID 3 GROUP에 저장시킨다.

#### 13.2 ZON = 1 (ON) 일 때

```
13.2.1 AT = 1~8 일 경우
```

현재 진행중인 설정치(NSP)로 AUTO TUNING을 실행하여 사용자가 설정한 AT 번호에 해 당하는 PID GROUP에 저장된다. (이때 PID 번호는 무효) 예를들면 현재 사용중인 SEG 에 PID=3 으로 설정하고 현재 SP 가 SP=30℃에서 AT=1 로 AT 를 실행시키면 30℃로 AUTO TUNING 하여 그 결과를 PID 1 GROUP에 저장시킨다.

#### 13.2.2 AT = 9 일 경우

1~6.PID GROUP 각각에 1~6.RP가 있고 이들 값의 범위에서 PID 번호가 결정된다. 각 PID GROUP에서 설정한 RP 값의 중간치로 AUTO TUNING 을 실행한다.

AUTO TUNING 의 결과는 AT 번호에 해당하는 PID GROUP에 저장된다.

(이때 PID 번호는 무효)

또한 AT=9 를 선택하면 AT=1~8을 자동으로 실행하여 각 PID GROUP에 저장시킨다. 이때 PID 8 GROUP 은 RH~RL 의 중간값으로 AT 를 실행한다.

![](_page_31_Figure_12.jpeg)

![](_page_32_Picture_0.jpeg)

- · 프로그램 혹은 LOCAL 제어일 때만 AUTO TUNNING 이 가능하므로 RESET 상태에서는 실행이 불가하다.
- · 출력이 AUTO 일 경우에만 AUTO TUNNING 이 가능하므로 MAN 제어일 때는 실행이 불가하다.
- · 입력단선(BURN OUT)등의 이상 상태에서는 AUTO TUNNING 이 불가하다.

![](_page_32_Picture_4.jpeg)

· ZON = 1 일 때

RH=200℃, RL=-100℃, 1.RP=-50℃, 2.RP=0℃, 3.RP=100℃, 4~6.RP=200℃으로 설정한 후 AT = 9 로 하여 AT 를 실행하면 그림과 같이 -75℃, -25℃, 50℃, 150℃에서 각각 AT POINT를 잡아 AT를 실행 후 그 결과를 1,2,3,4 PID GROUP에 각각 저장시킨다. 또한, RH 와 RL 의 중간값인 50℃에서 AT를 실행하여 8 PID GROUP에 저장시킨다.

![](_page_32_Figure_7.jpeg)

이때 사용자가 미리 PID 번호를 설정하였다 하더라도 그 번호는 무시된다.

## PART G: 운전화면에서

![](_page_33_Figure_1.jpeg)

## 14. 운전화면

## 14.1 KEY 설명

 ▼PT.No▲ (PTNO): 사용자가 설정한 패턴 중 운전하고자하는 패턴을 선택한다. 이 때 LCD의 PTNO에서 선택된 패턴 번호를 보여준다.
 RUN (RUN): 선택한 패턴을 실행시킨다.
 RESET (RESET): 현재 진행중인 프로그램이나 LOCAL(정치)제어를 중단시킨다.
 DISP (DISP): 운전화면은 5개의 화면으로 구성되어 있어서 각 화면마다 다양한 정보를 제공한다. 이들 운전화면을 전환하는 키이다.
 MODE (MODE): 운전중 행할 수 있는 기능이 나타난다.

※ 기능은 '14.4 MODE' 참조

### 14.2 프로그램운전

▼PT.No▲ 키를 사용하여 원하는 패턴을 선택한다. RUN 키를 누르면 프로그램이 실행된다. 이때 'PRG' LED 가 점등된다. 프로그램을 강제로 종료시키려면 RESET 키를 사용한다.

## 14.3 LOCAL 운전.

 MODE
 키를 'LOC : ON'이 나올 때까지 누른후
 SET/ENT
 키를 누르면 LOCAL 제어가 실행

 된다. 이때 'LOC' LED 가 점등된다.

 LOCAL 제어에서 목표치(LSP)의 변경은 'LOC 화면'에서 할 수 도 있지만, 운전 제 1 화면

에서 SP 가 나오면 SETTENT 키를 눌러 ▶▶SP 가 나오게 한 뒤 △ ▼ 키로 SP를 직접 변경할 수 도 있다.

## 14.4 MODE

MODE 키를 누르면 아래 기재된 파라메타가 차례로 나타난다. 원하는 기능의 파라메타가 나타났을 때 SET/ENT 키를 누르면 그 파라메타의 기능이 동작한다.

#### 14.4.1 HOLD : ON

현재 진행중인 프로그램을 HOLD 시킨다. (프로그램운전시만 유효) 이때 'HLD' LED 가 점등된다.

#### 14.4.2 HOLD : OFF

HOLD를 해제시킨 후 프로그램을 진행시킨다. (HOLD 중에만 유효) 이때 'HLD' LED 가 소등된다.

#### 14.4.3 ADV : ON

현재 진행중인 프로그램의 세그먼트를 건너뛰고 다음 세그먼트로 진행시킨다. (프로그램운전시만 유효)

## 14.4.4 LOC : ON

LOCAL(정치) 제어를 실행시킨다. 이때 'LOC' LED 가 점등된다.

### 14.4.5 MODE : MAN1

출력제어방식을 AUTO 제어에서 MAN 제어로 전환시킨다. 이때 'MAN' LED 가 점등된다.

## 14.4.6 MODE : AUTO1

출력제어방식을 MAN 제어에서 AUTO 제어로 전환시킨다. 이때 'MAN' LED 가 소등된다.

## 14.5 LED

- · PVE 1, 2 : PV 이벤트 1, 2 가 발생했을 때 점등된다.
- · TME 1~4 : TIME 이벤트 1~4 가 발생했을 때 점등된다.
- · AL1: 경보1이 발생했을 때 점등된다.
- · PRG: 프로그램이 실행되면 점등된다.
- · RST : 프로그램 혹은 LOCAL 제어가 종료되면 점등된다.
- · HLD: HOLD 중에 점등된다.
- · LOC: LOCAL 제어가 실행되면 점등된다.
- · MAN: 출력이 MAN 제어일 때 점등된다.

AUTO TUNNING 중에는 점멸한다.

· CAS: CASCADE 제어일 때 점등된다.